Moxa Technical Support Team <u>support@moxa.com</u>

# Contents

| 1.  | Introduction2                                                               |
|-----|-----------------------------------------------------------------------------|
| 2.  | System Topology2                                                            |
| 2.1 | Creating an IoT Hub and IoT Device on Azure                                 |
| 2.2 | Set Up the NPort IA5000A-I/O and IAW5000A-I/O to Connect to Azure IoT Hub 5 |
| 2.3 | Device Explorer Twin                                                        |
| 3.  | Upload/Download Serial Pattern and I/O Status With Cloud 12                 |
| 3.1 | Sending Serial Patterns From the Device to the Cloud                        |
| 3.2 | Sending Serial Data From the Cloud to the Device                            |
| 3.3 | Sending the NPort's DI and DO Status to the Cloud                           |
| 3.4 | Control the NPort's DO Status Through the Cloud                             |

Copyright © 2019 Moxa Inc.

Released on May 31, 2019

#### About Moxa

Moxa is a leading provider of edge connectivity, industrial networking, and network infrastructure solutions for enabling connectivity for the Industrial Internet of Things. With over 30 years of industry experience, Moxa has connected more than 50 million devices worldwide and has a distribution and service network that reaches customers in more than 70 countries. Moxa delivers lasting business value by empowering industry with reliable networks and sincere service for industrial communications infrastructures. Information about Moxa's solutions is available at <u>www.moxa.com</u>.

#### How to Contact Moxa

Tel: +886-2-8919-1230 Fax: +886-2-8919-1231

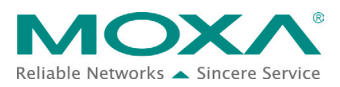

#### NPort IA5000A-I/O or NPort IAW5000A-I/O to Azure

# 1. Introduction

The NPort IA5000A-I/O and NPort IAW5000A-I/O serial device servers, which have built-in digital I/Os, provide maximum flexibility when you need to integrate serial equipment in the field with an Ethernet network or cloud platform. From Firmware Version 2.0 onwards, they support communications with IIoT applications, using generic MQTT or third-party cloud services, such as Azure and Alibaba Cloud.

This document demonstrates how to use the NPort IA5000A-I/O or NPort IAW5000A-I/O serial device when connecting to Microsoft Azure IOT. We also demonstrate how to send serial or I/O data messages and receive messages from Microsoft Azure.

# 2. System Topology

Figure 1 illustrates the system topology. PC1 runs PComm Lite to act as a serial device. It connects to Port 1 of the NPort IA5000A-I/O or NPort IAW5000A-I/O serial device. The NPort IA5000A-I/O or NPort IAW5000A-I/O serial device acts as an Azure IOT device and connects to Azure IOT Hub. PC2 runs **Device Explorer** to monitor the Azure IOT device in the IOT Hub.

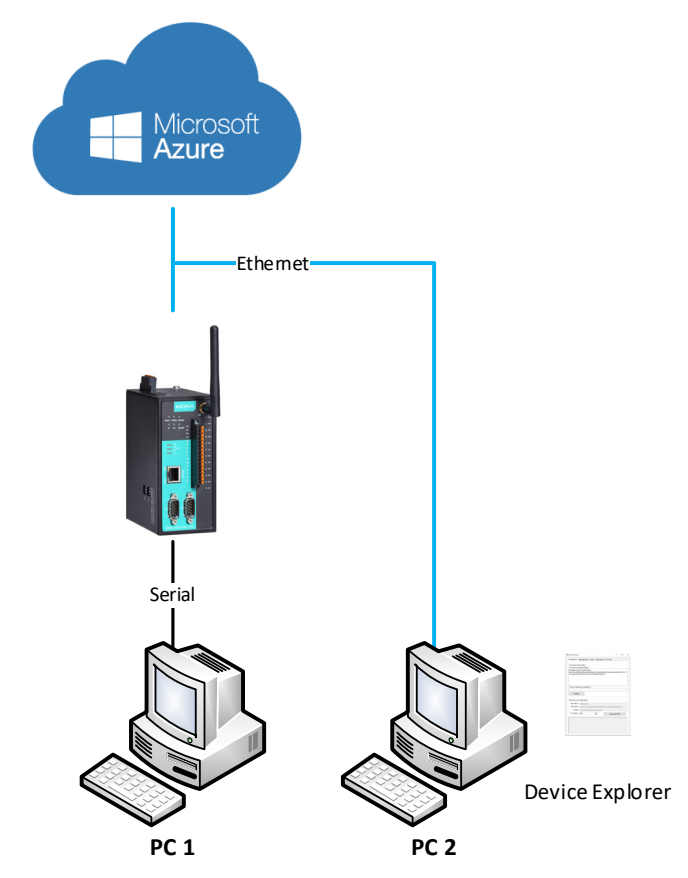

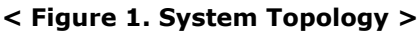

#### NPort IA5000A-I/O or NPort IAW5000A-I/O to Azure

#### 2.1 Creating an IoT Hub and IoT Device on Azure

- Use a Microsoft user account to log in to Azure Portal. Azure Portal website: <u>https://portal.azure.com</u>
- 2. Create a new IoT Hub: New → Internet of Things → IoT Hub

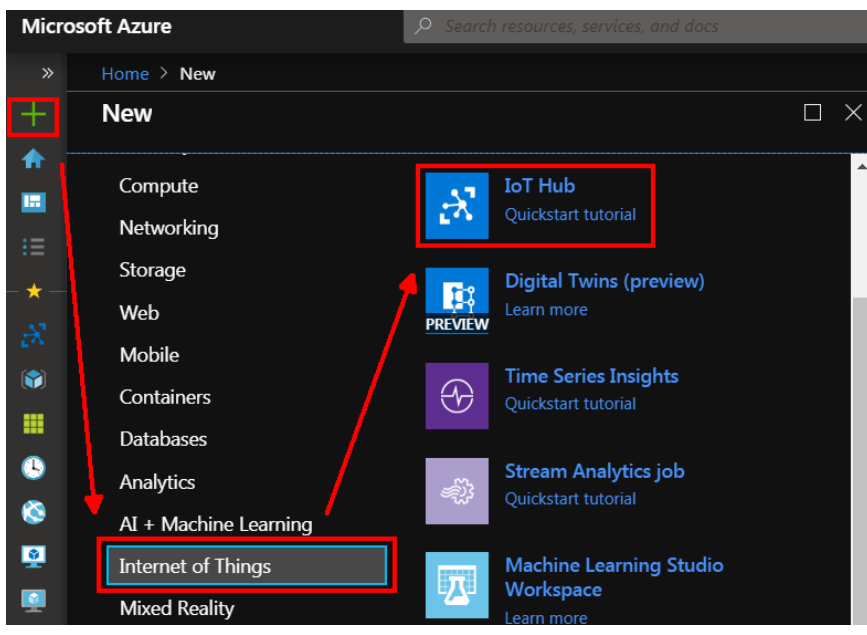

3. When a new IoT Hub has been created, click to create a new IoT Device: Explorers → IoT devices → Add.

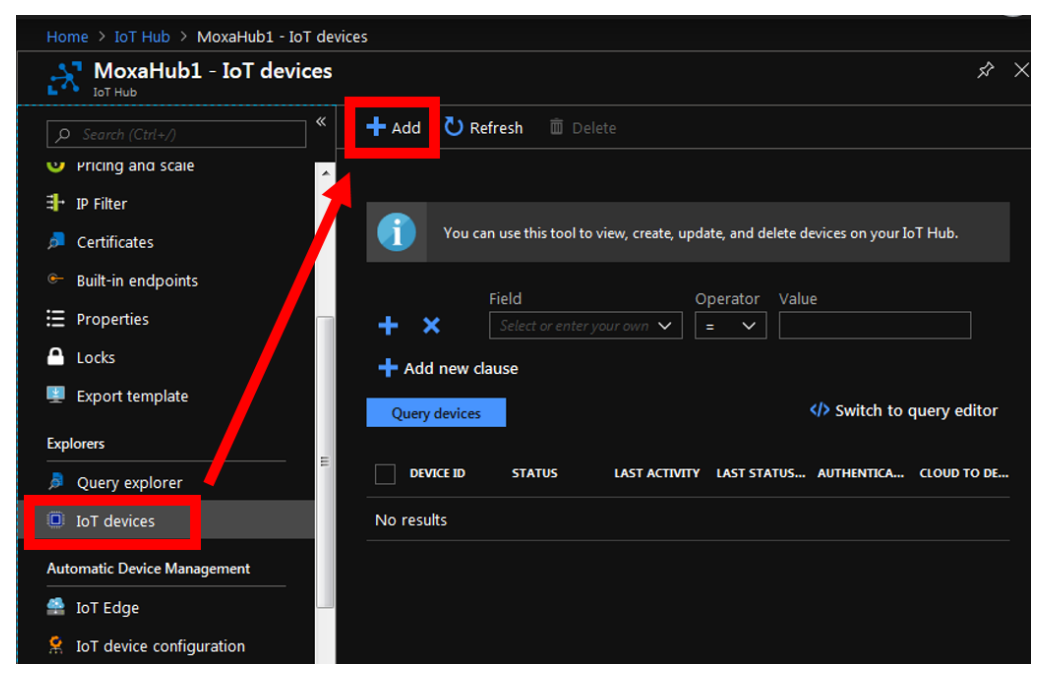

#### NPort IA5000A-I/O or NPort IAW5000A-I/O to Azure

Fill in the device name on **Device ID**, and click **Save**, which will create an IoT device.

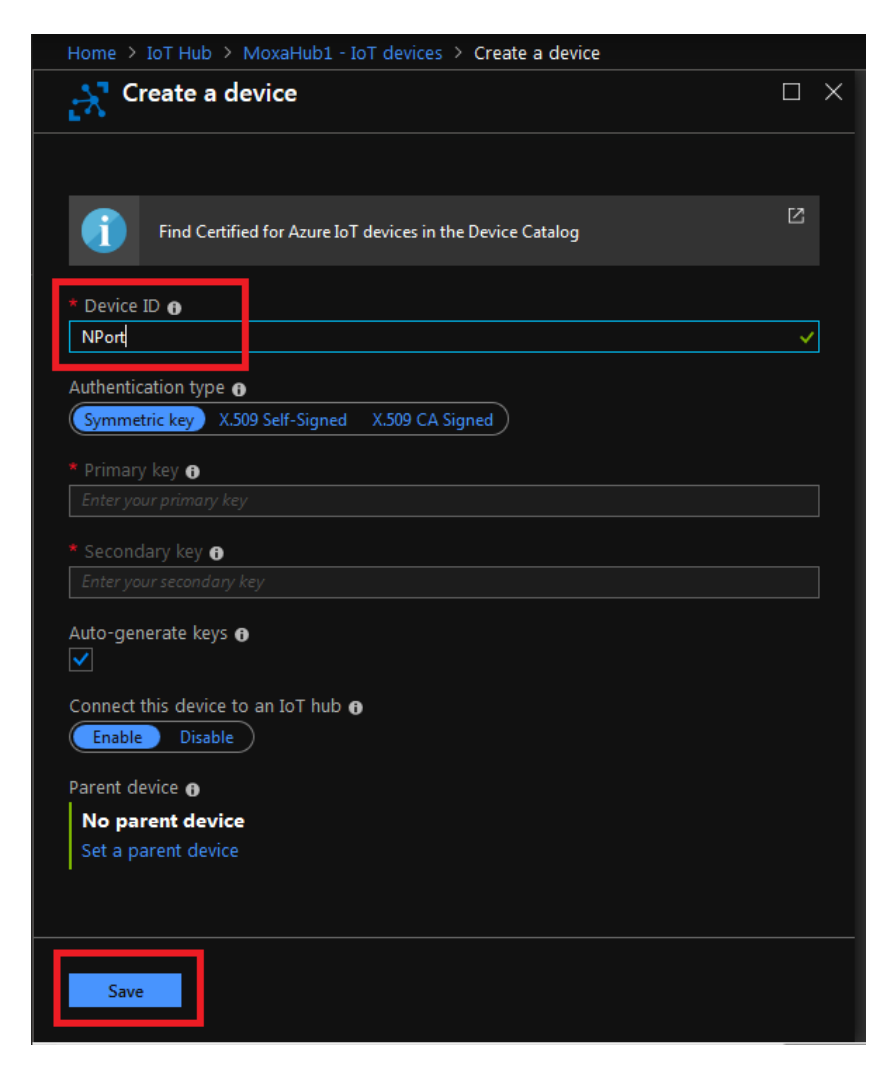

#### NPort IA5000A-I/O or NPort IAW5000A-I/O to Azure

After successfully creating the IoT device, you will see (as below) that its **Device ID** is "NPort".

| Home > IoT Hub > MoxaHub1 - IoT devic             | tes                                                                           |             |
|---------------------------------------------------|-------------------------------------------------------------------------------|-------------|
| MoxaHub1 - IoT devices                            |                                                                               | \$ ×        |
|                                                   | 🕇 Add 👌 Refresh 🗴 Delete                                                      |             |
| 🔍 Pricing and scale                               |                                                                               |             |
| <table-of-contents> IP Filter</table-of-contents> |                                                                               |             |
| 🔎 Certificates                                    | You can use this tool to view, create, update, and delete devices on your IoT | Hub.        |
| ൙ Built-in endpoints                              | Field Operator Value                                                          |             |
| Ξ Properties                                      | + X Select or enter your own V = V                                            |             |
| 🔒 Locks                                           | + Add new clause                                                              |             |
| 🖳 Export template                                 | Query devices                                                                 | iery editor |
| Explorers                                         |                                                                               |             |
| Query explorer                                    | DEVICE ID STATUS LAST ACTIVITY LAST STATUS AUTHENTICA C                       | LOUD TO DE  |
| IoT devices                                       | NPort Enabled Sas C                                                           | þ           |
| Automatic Device Management                       |                                                                               |             |
| 🚔 IoT Edge                                        |                                                                               |             |
| 🙎 IoT device configuration                        |                                                                               |             |

# 2.2 Set Up the NPort IA5000A-I/O and IAW5000A-I/O to Connect to Azure IoT Hub

 Log in to the NPort IA5000A-I/O or NPort IAW5000A-I/O's web console. Set the correct time setting on the **Basic Settings** page. Also, fill in **Time server** to correct the NPort's time-on period. You can find the NTP service at <u>https://www.pool.ntp.org/zone/@</u>

| Time Settings        |                             |   |
|----------------------|-----------------------------|---|
| Time zone            | (GMT+08:00)Taipei           | • |
| Local time (24-hour) | 2019 / 05 / 17 22 : 23 : 49 |   |
| Time server          | asia.pool.ntp.org           |   |

Go to Main Menu → IoT Management → IoT Mode, to set IoT platform as "Azure IoT Hub".

| • IoT Mode     |               |
|----------------|---------------|
| Basic Settings |               |
| loT platform   | Azure IoT Hub |

#### NPort IA5000A-I/O or NPort IAW5000A-I/O to Azure

The IoT Mode is running with Azure IoT Hub. It will show more settings about Azure IoT Hub as below:

| Azure IoT Hub Settings   |                                                    |
|--------------------------|----------------------------------------------------|
| Device connection string | e.g. HostName=xxx;DeviceId=xxx;SharedAccessKey=xxx |

3. In **Device connection string**, fill in your IoT device connection string. Go back to Azure Portal, and click **NPort** to show the details of the device.

| Home > IoT Hub > MoxaHub1 - IoT devices                                                                                                    |                                                     |
|----------------------------------------------------------------------------------------------------|-----------------------------------------------------|
| MoxaHub1 - IoT devices                                                                                                    | × %                                                 |
|                                                                                                    |                                                     |
| 🙂 Pricing and scale                                                                                                    |                                                     |
| 📲 IP Filter                                                                                                    |                                                     |
| Certificates Question of the second second secon | create, update, and delete devices on your IoT Hub. |
| Built-in endpoints                                                                                                    | Or anter Make                                       |
| E Properties                                                                                                    | Value                                               |
| Locks + Add new clause                                                                                                    |                                                     |
| Export template                                                                                                    | > Switch to query editor                            |
| Explorers                                                                                                    |                                                     |
| Query explorer                                                                                                    | T ACTIVITY LAST STATUS AUTHENTICA CLOUD TO DE       |
| IoT devices NPort Enabled                                                                                                    | Sas 0                                               |
| Automatic Device Management                                                                                                    |                                                     |
| 🚔 IoT Edge                                                                                                    |                                                     |
| R IoT device configuration                                                                                                    |                                                     |

#### NPort IA5000A-I/O or NPort IAW5000A-I/O to Azure

On the **Device details** page, click the copy icon for **Connection string (primary key)** within Azure Portal as below.

| Home > IoT Hub > MoxaHub1 - IoT dev | ices > Device details                                               |            |
|-------------------------------------|---------------------------------------------------------------------|------------|
| Device details                      |                                                                     | \$ ×       |
| 🕞 Save 🛛 Message to device 📣 🛛      | Direct method 🗄 Device twin 🕂 Add module identity 🤇 Regenerate keys | •••• More  |
| Device Id                           | NPort                                                               | Ē.         |
| Primary key 🕦                       |                                                                     | 0 <b>(</b> |
| Secondary key 🚯                     |                                                                     | 0          |
| Connection string (primary key) 🚯   |                                                                     |            |
| Connection string (secondary key) 🚯 |                                                                     | • •        |
| Connect this device to an IoT hub 🌒 | Enable Disable                                                      |            |
| Parent device 🕢                     | No parent device<br>Set a parent device                             |            |
| Module identities Configurations    |                                                                     |            |
| Module identities that are associat | ed with this device.                                                |            |
| MODULE IDENTITY NAME CONNE          | CTION STATE CONNECTION STATE LAST UPDATED LAST ACTIVITY TIME        |            |
| No module identities listed.        |                                                                     |            |

Go back to the NPort web console and paste (Ctrl + V) it in **Device connection string**, and click **Submit**.

# •IoT Mode

| Basic Settings                         |                                                         |
|----------------------------------------|---------------------------------------------------------|
| IoT platform                           | Azure IoT Hub 🗸                                         |
| Azure IoT Hub Settings                 |                                                         |
| Device connection string               | HostName=MoxaHub1.azure-devices.net;DeviceId=NPort;Shar |
| Serial and I/O Message Format Settings |                                                         |
| Serial and I/O message definition      | Serial JSON //O JSON                                    |
| I/O publish trigger mode               | Specific I/O change 👻 DI-00 👻                           |
|                                        | Submit                                                  |

#### NPort IA5000A-I/O or NPort IAW5000A-I/O to Azure

 After clicking Submit, the NPort IA5000A-I/O or NPort IAW5000A-I/O will connect to Azure IoT Hub, and you can check if the Connection Status shows Connected under Azure IoT Connection Information as below:

| Azure IoT Connection Information |                                                                               |
|----------------------------------|-------------------------------------------------------------------------------|
| Target                           | MoxaHub1.azure-devices.net                                                    |
| Connection status                | Connected                                                                     |
| Diagnostics log                  | 2019/05/16 20:45:29 Connecting<br>2019/05/16 20:45:31 Connected successfully! |

You can also check **ConnectionState** under the **Management** tab on the **Device Explorer Twin** page. For more about the Device Explorer Twin, please refer to the "Device Explorer Twin" section.

| evice E                                     | xplorer Twin          |               | -                 |        |             |                 |                 |           |
|---------------------------------------------|-----------------------|---------------|-------------------|--------|-------------|-----------------|-----------------|-----------|
| onfigur                                     | ration Manag          | gement Data N | lessages To Devic | e Call | Method on D | Device          |                 |           |
| Action<br>Cr<br>Device<br>Total:<br>Filter: | s<br>reate<br>es<br>1 | Refresh       | Update            |        | Delete      | SAS Tol         | ken Twin        | Props.    |
|                                             | ld                    | PrimaryKey    | SecondaryKey      | Primar | Secondar    | ConnectionStrin | ConnectionState | LastActiv |
|                                             | NPort                 | UDwEurHOp     | uKitaRCRLtktt     |        |             | HostName=       | Connected       |           |
|                                             |                       |               |                   |        |             |                 |                 |           |

#### **2.3 Device Explorer Twin**

The Device Explorer Twin is a gadget released by Azure to monitor the Azure IoT Hub service. Device Explorer Twin manages devices that are connected to your IoT hub. It monitors messages from your devices and send messages to your devices. For more information, please reference <a href="https://github.com/Azure/azure-iot-sdk-csharp/tree/master/tools/DeviceExplorer">https://github.com/Azure/azure-iot-sdk-csharp/tree/master/tools/DeviceExplorer</a>.

It can be downloaded from <a href="https://github.com/Azure/azure-iot-sdk-csharp">https://github.com/Azure/azure-iot-sdk-csharp</a>

Install the latest version of **SetupDeviceExplorer.msi** to launch it.

# NPort IA5000A-I/O or NPort IAW5000A-I/O to Azure

| 🖳 Device Explorer           | Twin            |                    |                       |     |  |
|-----------------------------|-----------------|--------------------|-----------------------|-----|--|
| Configuration               | Management Data | Messages To Device | Call Method on Device |     |  |
| Connection I<br>IoT Hub Cor | nformation      |                    |                       |     |  |
| I                           |                 |                    |                       |     |  |
|                             |                 |                    |                       |     |  |
|                             |                 |                    |                       |     |  |
| Protocol Ga                 | teway HostName: |                    |                       |     |  |
|                             |                 |                    |                       |     |  |
| Upda                        | te              |                    |                       |     |  |
| Shared Acce                 | ess Signature   |                    |                       |     |  |
| Key Name                    | •               |                    |                       |     |  |
| Key value                   |                 |                    |                       |     |  |
| TTL (Days)                  | 365             |                    | Generate              | SAS |  |
|                             |                 |                    |                       |     |  |
|                             |                 |                    |                       |     |  |
|                             |                 |                    |                       |     |  |
|                             |                 |                    |                       |     |  |
| L.                          |                 |                    |                       |     |  |

#### NPort IA5000A-I/O or NPort IAW5000A-I/O to Azure

Under **IoT Hub Connection String**, fill in "Connection string—primary key". This string is used for API calls and uses the primary key. Go back to Azure Portal and click **Shared access policies > iothubbowner** to show "Shared access keys". Click the copy icon for **Connection string—primary key** as below.

| oolicies                                                       |                                             |                                | iothubowner                         |                          |
|----------------------------------------------------------------|---------------------------------------------|--------------------------------|-------------------------------------|--------------------------|
| MoxaHub1 - Shared acc                                          | cess policies                               |                                | MoxaHub1                            | •••• More                |
|                                                                | Add                                         |                                |                                     |                          |
| 🕺 Overview                                                     | IoT Hub uses permissions to grant access to | each IoT hub endpoint. Permiss |                                     |                          |
| <ul> <li>Activity log</li> <li>Access control (IAM)</li> </ul> | functionality.                              |                                | Permissions                         |                          |
| 🗬 Tags                                                         | Search to filter items                      |                                | 🗹 Registry write 🚯                  |                          |
| 🗲 Events 🛛                                                     | POLICY                                      | PERMISSIONS                    | 🗹 Service connect 🚯                 |                          |
| Settings                                                       | iothubowner                                 | registry wri                   | ✓ Device connect ⑤                  |                          |
| 📍 Shared access policies                                       | service                                     | service conn                   |                                     |                          |
| O Pricing and scale                                            | device                                      | device conne                   |                                     |                          |
| ∃+ IP Filter                                                   | registryRead                                | registry read                  | Shared access keys<br>Primary key 🚯 |                          |
| Certificates                                                   | registryReadWrite                           | registry writ∉                 |                                     | **** 👁 🌓                 |
|                                                                |                                             |                                | Secondary key 🚯                     | **** 👁 <u></u>           |
| Locks                                                          |                                             |                                | Connection string—primary ke        | y <b>O</b>               |
| 💻 Export template                                              |                                             |                                |                                     | ***** @                  |
| Explorers                                                      |                                             |                                | Connection string—secondary         | key 👩<br>**** 👁 <u>ြ</u> |
| 🔎 Query explorer                                               |                                             |                                |                                     |                          |
| IoT devices                                                    |                                             |                                |                                     |                          |
| Automatic Device Management                                    |                                             |                                |                                     |                          |
| 🐴 IoT Edge                                                     | •                                           |                                |                                     |                          |

#### NPort IA5000A-I/O or NPort IAW5000A-I/O to Azure

Go back to **Device Explorer Twin**, and paste (Ctrl + V) it in **IoT Hub Connection String**, and click **Update**.

| 🖶 Device Explorer T | Twin                                                               |   |
|---------------------|--------------------------------------------------------------------|---|
| Configuration       | Management Data Messages To Device Call Method on Device           |   |
|                     |                                                                    |   |
| Connection In       | formation                                                          |   |
| IoT Hub Conr        | nection String:                                                    | 1 |
| devices.netS        | loxaHub1.azure-<br>haredAccessKeyName=iothubowner,SharedAccessKey+ |   |
|                     |                                                                    |   |
|                     |                                                                    | J |
|                     |                                                                    |   |
|                     |                                                                    |   |
| Protocol Gate       | away HostName:                                                     |   |
|                     |                                                                    |   |
| Update              | 9                                                                  |   |
|                     |                                                                    |   |
| - Shared Acces      | ss Signature                                                       |   |
| Key Name            |                                                                    |   |
| Key Value           |                                                                    |   |
| Target              |                                                                    |   |
| TTL (Days)          | 365 Generate SAS                                                   |   |
|                     |                                                                    |   |
|                     |                                                                    |   |
|                     |                                                                    |   |
|                     |                                                                    |   |
|                     |                                                                    |   |
|                     |                                                                    |   |

# 3. Upload/Download Serial Pattern and I/O Status With

# Cloud

In this section, we will instruct you on how the NPort IA5000A-I/O and NPort IAW5000A-I/O ( in sections below, referred to as NPort or NPorts) send and receive serial pattern to and from the cloud. If a DI is triggered, the NPorts will publish I/O status to the cloud, and publish a message from the cloud to the NPorts to change I/O status. Azure IoT Hub only supports MQTT data message format. Under **I/O publish trigger mode,** select **Specific I/O change** along with **DI-00**.

# -IoT Mode

| loT platform                           | Azure IoT Hub 👻                                        |
|----------------------------------------|--------------------------------------------------------|
| Azure IoT Hub Settings                 |                                                        |
| Device connection string               | HostName=MoxaHub1.azure-devices.net;DeviceId=NPort;Sha |
| Serial and I/O Message Format Settings | 1                                                      |
| Serial and I/O message definition      | Serial JSON I/O JSON                                   |
|                                        | One site life shares DL 00                             |

Submit

For the purpose of this demonstration, we will show you the text content of the data we upload to the cloud platform. Click the **Serial JSON** button to uncheck the **enable Base64 Encode/Decode for serial data** checkbox. JSON format does not support special characters. If needed, set **Encode/Decode for serial data**. For more about JSON format rules, please reference <a href="http://json.org/">http://json.org/</a>

## -Serial JSON Message Definition

| Publish JSON Me | essage |                              |                                               |
|-----------------|--------|------------------------------|-----------------------------------------------|
| {               |        |                              |                                               |
| "msgVer"        | :      | "1.0",                       |                                               |
| "gwID"          | :      | "NPortIAW5250A-12I/O_2647",  |                                               |
| "devID"         | :      | "SerialPort1",               | port 1                                        |
| "dateTime"      | :      | "2018-08-27T15:43:14+08:00", | enable                                        |
| "msgNumber"     | :      | 0-65535,                     | enable                                        |
| "msgType"       | :      | "Data",                      |                                               |
| "msgFrame"      | 1      | "Raw data from serial port"  | 🔲 enable Base64 Encode/Decode for serial data |
| }               |        |                              |                                               |

#### NPort IA5000A-I/O or NPort IAW5000A-I/O to Azure

Note: You must fill in serial alias name, which is an identifiable ID for serial data on the Serial Parameter page.

|           | :• Serial Parameter          |                   |                                   |        |          |          |              |          |           |   |
|-----------|------------------------------|-------------------|-----------------------------------|--------|----------|----------|--------------|----------|-----------|---|
| * Modifyi | ng "Serial Parameter" settin | gs will cause the | serial ports to restart connectio | ns.    |          |          |              |          |           |   |
| Port      | Alias                        | Alias code        | Baud rate                         | Parity | Data bit | Stop bit | Flow control | FIFO     | Interface |   |
| 1         | SerialPort1                  | p1                | 115200 ▼                          | None 🔻 | 8 🔻      | 1 🔻      | RTS/CTS V    | Enable 🔻 | RS-232    | Ŧ |
| 2         | SerialPort2                  | p2                | 115200 🔻                          | None • | 8 🔻      | 1 🔻      | RTS/CTS V    | Enable • | RS-232    | ¥ |
|           |                              |                   |                                   |        |          |          |              |          |           |   |
|           |                              |                   | Submit                            |        |          |          |              |          |           |   |

In this demonstration, we use the NPorts' DO-00 to trigger DI-00 (connect DO-00 to DI-00 by wire).

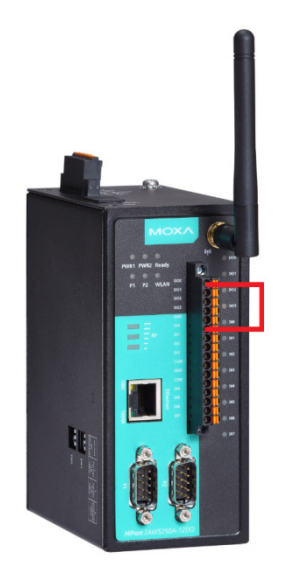

#### NPort IA5000A-I/O or NPort IAW5000A-I/O to Azure

#### 3.1 Sending Serial Patterns From the Device to the Cloud

In this section, we will instruct you how to send serial data to the cloud. We use Device Explorer Twin to monitor whether the PC has sent a pattern through the NPort's Serial Port 1 to the cloud.

 Log in to the NPort's web console and change Serial Port 1's **Operation mode** to IoT and set **Force transmit** at 500. The NPorts support several types of data packing combinations. For the purposes of this demonstration, we use **Force transmit**. If needed, set the correct **Data Packing** method.

| Port Settings                                |                                                           |
|----------------------------------------------|-----------------------------------------------------------|
| Port                                         | 1                                                         |
| Operation mode                               | IoT 🗸                                                     |
| Sniffer mode                                 | Enable (Subscribed messages will be dropped)              |
| Data Packing                                 |                                                           |
| Packet length                                | 0 (0 - 2880)                                              |
| Delimiter 1                                  | 00 (HEX) 🔲 Enable                                         |
| Delimiter 2                                  | 00 (HEX) Enable                                           |
| Delimiter process                            | Do Nothing - (Processed only when the packet length is 0) |
| Force transmit                               | 500 (0 - 65535 ms)                                        |
| Apply the above settings to all serial ports |                                                           |

### **•** Operation Mode

Click **Submit** to activate the new settings.

#### :• Operation Mode

|   | Port | Operating mode | Packet length   | Delimiter 1  | Delimiter 2  | Delimiter process | Force transmit |
|---|------|----------------|-----------------|--------------|--------------|-------------------|----------------|
|   | 1    | IoT            | 0               | 00 (Disable) | 00 (Disable) | Do Nothing        | 500            |
| ſ |      | _              | 0               | 00 (Disable) | 00 (Disable) | Do Nothing        | 0              |
|   | 2    | Real COM       | Max connection: | 1            |              |                   |                |

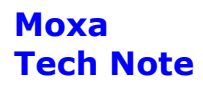

2. On the **Device Explorer Twin page**, click the **Data** tab.

| 💀 Device Explorer Twin                                                                  |  |
|-----------------------------------------------------------------------------------------|--|
| Configuration Management Data Messages To Device Call Method on Device                  |  |
| Connection Information<br>IoT Hub Connection String:                                    |  |
| HostName=MoxaHub1.azure-<br>devices.net.SharedAccessKeyName=iothubowner,SharedAccessKey |  |
|                                                                                         |  |
| Protocol Gateway HostName:                                                              |  |
|                                                                                         |  |
| Update                                                                                  |  |

Select **NPort** in the drop-down menu under **Device ID** and click **Monitor** to begin monitoring the NPort's IoT messages.

| 🖳 Device Explorer Twin                                                 | x |
|------------------------------------------------------------------------|---|
| Configuration Management Data Messages To Device Call Method on Device |   |
| Monitoring                                                             |   |
| Event Hub: MoxaHub1                                                    |   |
| Device ID: NPort                                                       |   |
| Start Time: 05/16/2019 20:57:54                                        |   |
| Consumer Group: SDefault                                               |   |
| Monitor Cancel Clear Show system properties                            |   |
| Event Hub Data                                                         |   |
|                                                                        |   |
|                                                                        |   |
|                                                                        |   |

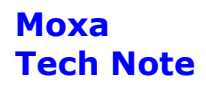

Under the Event Hub Data status box, the message will read "Receiving events".

| 🖶 Device Explorer Twin                                                 |                        |
|------------------------------------------------------------------------|------------------------|
| Configuration Management Data Messages To Device Call Method on Device |                        |
| ~ Monitoring                                                           |                        |
| Event Hub: MoxaHub1                                                    |                        |
| Device ID: NPort                                                       | *                      |
| Start Time: 05/16/2019 21:54:33                                        |                        |
| Consumer Group: \$Default                                              |                        |
| Monitor Cancel Clear                                                   | Show system properties |
| Event Hub Data<br>Receiving events                                     |                        |

#### NPort IA5000A-I/O or NPort IAW5000A-I/O to Azure

- 3. Launch PComm Terminal Emulator on PC 1 and open COM Port with the NPort's serial default settings as below:
  - Port number: PC 1's native COM port connecting to the NPort's Port 1
  - Baud rate: 115200
  - Data bits: 8
  - Parity: None
  - Stop bits: 1
  - Flow control: RTS/CTS

| Property                                                 |                |               |        |           | X      |  |
|----------------------------------------------------------|----------------|---------------|--------|-----------|--------|--|
| Communication Parameter Terminal File Transfer Capturing |                |               |        |           |        |  |
| Pr<br>Serial Parame                                      | rotoc<br>eters | ol: Serial    |        | •         |        |  |
| COM1                                                     | •              | Baud rate:    | 115200 |           | •      |  |
| COM101<br>COM102<br>COM103                               |                | Data bita:    | Use    | r defined |        |  |
| COM104<br>COM105                                         |                | Parity:       | None   |           | -<br>- |  |
| COM106<br>COM107                                         | Ξ              | Stop bits:    | 1      |           | •      |  |
| COM108<br>COM109                                         |                | Flow control: |        | /CTS      |        |  |
| COM110<br>COM111<br>COM112                               |                |               |        | I/XOFF    |        |  |
| COM113<br>COM114                                         | -              | RTS state:    | © ON   | C OFF     |        |  |
| LCOM115                                                  |                | DTR state:    | • 0N   | U OFF     |        |  |
|                                                          |                |               |        |           |        |  |
| Default                                                  |                | [             | ОК     |           | Cancel |  |

 Click the Send Pattern button, or on the toolbar, select Port Manager → Send Pattern to send a serial pattern.

| PComm Terminal Emulator - COM102,115200,None,8,1,RTS/CTS,Dumb Terminal | Contraction - 1 |       |
|------------------------------------------------------------------------|-----------------|-------|
| Profile Edit Port Manager Window Help                                  |                 |       |
|                                                                        |                 |       |
| COM102,115200,None,8,1,RTS/CTS,Dumb Terminal                           |                 | - • • |
|                                                                        |                 | Â     |
| RTS                                                                    |                 |       |
|                                                                        |                 |       |
|                                                                        |                 |       |
|                                                                        |                 |       |
| State:OPEN CTS DSR RI DCD Ready TX:4                                   | RX:0            | li.   |

#### NPort IA5000A-I/O or NPort IAW5000A-I/O to Azure

In the **Send Pattern** window, select **ASCII** and fill in "MOXA"; then, select **Repeat count** and enter "**1**". Click **Start Send** to send the pattern.

| Send Pattern                                                                                                    |                      |
|----------------------------------------------------------------------------------------------------|----------------------|
| Data Pattern           © ASCII         H 0 X A           C HEX         4D4F5841           C Range (Hex)         Start:           To: | Start Send<br>Cancel |
| Count<br>C Send until user break                                                                                                    |                      |
| <pre>(• Repeat count: 1<br/>Interval time: 1000 ( 100ms ~ 60000ms )</pre>                                                            |                      |
| Set all ports to send pattern simultaneously                                                                                         |                      |

5. On the **Device Explorer Twin** page, you will receive an IoT message from the cloud that was sent from the NPort.

| Configuration M                                  | <sup>vin</sup><br>Ianagem     | ent Data                      | Messages To                           | Device                    | Call Method on Device             |         |                   |
|--------------------------------------------------|-------------------------------|-------------------------------|---------------------------------------|---------------------------|-----------------------------------|---------|-------------------|
| Monitoring                                       |                               |                               |                                       |                           |                                   |         |                   |
| Event Hub:                                       | MoxaH                         | ub1                           |                                       |                           |                                   |         |                   |
| Device ID:                                       | NPort                         |                               |                                       |                           |                                   |         | -                 |
| Start Time:                                      | 05/1                          | 6/2019 21:54                  | :33                                   |                           |                                   |         |                   |
| Consumer G                                       | iroup: \$                     | Default                       |                                       |                           | Enable                            |         |                   |
| Monito                                           | r                             |                               | Cancel                                |                           | Clear                             | Show:   | system properties |
| Event Hub Data                                   | 3                             |                               |                                       |                           |                                   |         |                   |
| Receiving eve<br>2019-05-16 21:<br>2647","msgTyp | nts<br>55:52> De<br>pe":"Data | evice: [NPo<br>a","devID":"\$ | t], Data:[{"msgV<br>SerialPort1","msg | 'er":"1.0",'<br>gFrame":' | 'gwlD":"NPortlAW5250A<br>"MOXA"}] | -121/0_ |                   |

The serial data pattern will be filled in the msgFrame.

| Event Hub Data                                                                                                    |
|----------------------------------------------------------------------------------------------------|
| Receiving events<br>2019-05-16 21:55:52> Device: [NPort], Data:[{"msgVer":"1.0","gwlD":"NPortlAW5250A-12I/O_<br>2647","msgType":"Data","devID":"SerialPort1","msgFrame":"MOXA"}] |

#### NPort IA5000A-I/O or NPort IAW5000A-I/O to Azure

#### 3.2 Sending Serial Data From the Cloud to the Device

In this section, we will instruct you on how to send serial data to PC 1 from the cloud. We use **Device Explorer Twin** to send an IoT message to the NPort's Serial Port 1.

1. Click **Serial JSON**.

# -IoT Mode

| oT platform                            | Azure IoT Hub 🗸                                        |  |  |
|----------------------------------------|--------------------------------------------------------|--|--|
| Azure IoT Hub Settings                 |                                                        |  |  |
| Device connection string               | HostName=MoxaHub1.azure-devices.net;DeviceId=NPort;Sha |  |  |
| Serial and I/O Message Format Settings |                                                        |  |  |
| Serial and I/O message definition      | Serial JSON I/O JSON                                   |  |  |
| /O publish triager mode                | Specific I/O change 👻 DI-00 👻                          |  |  |

#### Copy Subscribe JSON Message:

| Publish JSON Me | ssage   |                              |  |
|-----------------|---------|------------------------------|--|
| {               |         |                              |  |
| "msgVer"        | :       | "1.0",                       |  |
| "gwID"          | :       | "NPortIAW5250A-12I/O_2647",  |  |
| "devID"         | :       | "SerialPort1",               |  |
| "dateTime"      | :       | "2018-08-27T15:43:14+08:00", |  |
| "msgNumber"     | :       | 0-65535,                     |  |
| "msgType"       | :       | "Data",                      |  |
| "msgFrame"      | :       | "Raw data from serial port"  |  |
| }               |         |                              |  |
| Subscribe JSON  | Message |                              |  |
| {               |         |                              |  |
| "msgVer"        | :       | "1.0",                       |  |
| "gwID"          | :       | "NPortIAW5250A-12I/O_2647",  |  |
| "devID"         | :       | "SerialPort1",               |  |
| "msgType"       | :       | "Data",                      |  |
| "msgFrame"      | :       | "Raw data to serial port"    |  |
| }               |         |                              |  |

# Serial JSON Message Definition

#### NPort IA5000A-I/O or NPort IAW5000A-I/O to Azure

 The copied message has a lot of space and line feed. We can use a tool to compact it. Below is a free online tool:

https://jsonformatter.org/json-minify

Paste the message in the column on the left and change the msgFrame stating"Raw data to serial port" to read"Hi MOXA NPort"; then, click **Minify JSON**. It will show a compact JSON format message in the column on the right. Click **Copy to Clipboard**.

| JSON Minify                                                                                                    |             |                                                                                 |
|----------------------------------------------------------------------------------------------------|-------------|---------------------------------------------------------------------------------|
| ב די א Sample ⊷ שים אים אים א<br>זי (                                                                                    | Load Data   |                                                                                 |
| <pre>2 "msgVer":1.0",<br/>3 "gwID":"NortIAN5250A-12I/O_2647",<br/>4 "devID":"SerialPort1",<br/>5 "msgTvpe":"Data".</pre> | Minify JSON | :"SerialPortl","msgType":"Data","msgFrame":"Hi MOXA mpet"}<br>Copy to Clipboard |
| 6 "msgFrame": "Hi MOXA NPort"<br>7 )<br>Pacto it                                                                         | Format JSON |                                                                                 |
|                                                                                                    | Download    |                                                                                 |

3. On the **Device Explorer Twin** page, click the **Message To Device** tab.

| Configuration                                                                                                    | lanagement | Data     | Messages To Devi | ice Call Method on Device |   |
|----------------------------------------------------------------------------------------------------|------------|----------|------------------|---------------------------|---|
| Monitoring                                                                                                    |            |          |                  |                           |   |
| Event Hub:                                                                                                    | MoxaHub1   |          |                  |                           |   |
| Device ID:                                                                                                    | NPort      |          |                  |                           | V |
| Start Time:                                                                                                    | 05/16/20   | 19 21:54 | :33              |                           |   |
| Consumer Group: SDefault Enable                                                                                                    |            |          |                  |                           |   |
| Monitor Cancel Clear Show system properties                                                                                                    |            |          |                  |                           |   |
| Event Hub Data                                                                                                    |            |          |                  |                           |   |
| Receiving events<br>2019-05-16 21:55:52> Device: [NPort]. Data:[{"msgVer":"1.0","gwlD":"NPort/AW5250A-12I/O_<br>26/3" "#msgTuse:"Data" "dou/D":"SerialPat1" "#ssErame":"MOVA"]] |            |          |                  |                           |   |
| 2047 , hisy rype . Data , devid . Senairoitt , hisyrtaine . MOAA }]                                                                                                    |            |          |                  |                           |   |
|                                                                                                    |            |          |                  |                           |   |

#### NPort IA5000A-I/O or NPort IAW5000A-I/O to Azure

4. To send a message to the NPort's Serial Port 1, click the **Message To Device** tab, paste the clipboard message in text area of **Message** and click **Send**.

| P Device Explorer Twin                                                                               |        |  |  |  |  |
|----------------------------------------------------------------------------------------------------|--------|--|--|--|--|
| Configuration Management Data Messages To Device Call Method on Device                               |        |  |  |  |  |
| Send Message to Device:                                                                              |        |  |  |  |  |
| loT Hub: MoxaHub1                                                                                    |        |  |  |  |  |
| Device ID: NPort                                                                                     | •      |  |  |  |  |
| Message: D":"NPortIAW5250A-12I/0_2647","devID":"SerialPort1","msgType":"Data","msgFrame":"Hi MOXA NF | Port"} |  |  |  |  |
| Add Time Stamp Monitor Feedback Endpoint                                                             |        |  |  |  |  |
| Properties System Properties                                                                         |        |  |  |  |  |
| Key Value                                                                                            |        |  |  |  |  |
| •                                                                                                    | _      |  |  |  |  |
|                                                                                                    |        |  |  |  |  |
|                                                                                                    |        |  |  |  |  |
|                                                                                                    |        |  |  |  |  |
| Send Clear                                                                                           |        |  |  |  |  |
| Output                                                                                               |        |  |  |  |  |
|                                                                                                    |        |  |  |  |  |
|                                                                                                    |        |  |  |  |  |

On the **PComm Terminal Emulator** page, you will receive an IoT message from the cloud, sent from Device Explorer Twin.

| 🔁 PComm Terminal Emulator - COM102,115200,None,8,1,RTS/CTS,Dumb Terminal |       |
|--------------------------------------------------------------------------|-------|
| Profile Edit Port Manager Window Help                                    |       |
|                                                                          |       |
| COM102,115200,None,8,1,RTS/CTS,Dumb Terminal                             | - • • |
| Hi MOXA NPort                                                            | A     |
| DTR                                                                      |       |
| RTS                                                                      |       |
|                                                                          |       |
|                                                                          |       |
|                                                                          | -     |
|                                                                          | P.    |
| State:OPEN CTS DSR RI DCD Ready TX:12 RX:13                              | li.   |

#### NPort IA5000A-I/O or NPort IAW5000A-I/O to Azure

#### 3.3 Sending the NPort's DI and DO Status to the Cloud

In this section, we will instruct you on how to trigger the DI status to the cloud. First, we use the Device Explorer Twin tool to monitor the NPort's I/O status; then, trigger the DI status to change; lastly, you will receive an IoT message regarding the NPort's DI and DO status.

1. On the Device Explorer Twin page, click **Data**.

| 🖳 Device Explorer Twin                                                                   |  |
|------------------------------------------------------------------------------------------|--|
| Configuration Management Data Messages To Device Call Method on Device                   |  |
| Connection Information<br>IoT Hub Connection String:                                     |  |
| HostName=MoxaHub1.azure-<br>devices.net.SharedAccessKeyName=iothubowner,SharedAccessKey* |  |
| Protocol Gateway HostName:                                                               |  |
| Update                                                                                   |  |

Select **NPort** in the drop-down menu under **Device ID**, and click **Monitor** to start monitoring the NPort's IoT messages.

| Device Explorer Twin                                                   |          |
|------------------------------------------------------------------------|----------|
| Configuration Management Data Messages To Device Call Method on Device |          |
| Monitoring                                                             |          |
| Event Hub: MoxaHub1                                                    |          |
| Device ID: NPort                                                       | •        |
| Start Time: 05/16/2019 20:57:54                                        |          |
| Consumer Group: \$Default                                              |          |
| Monitor Cancel Clear Show system pr                                    | operties |
| Event Hub Data                                                         |          |
|                                                                        |          |
|                                                                        |          |
|                                                                        |          |
|                                                                        |          |

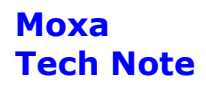

In the Event Hub Data message box, a message should read "Receiving events..."

| 🖶 Device Explorer Twin                                                 |                        |
|------------------------------------------------------------------------|------------------------|
| Configuration Management Data Messages To Device Call Method on Device |                        |
| Monitoring                                                             |                        |
| Event Hub: MoxaHub1                                                    |                        |
| Device ID: NPort                                                       | Ŧ                      |
| Start Time: 05/16/2019 21:54:33                                        |                        |
| Consumer Group: SDefault Enable                                        |                        |
| Monitor Cancel Clear                                                   | Show system properties |
| ⊂ Event Hub Data                                                       |                        |
| Receiving events                                                       |                        |
|                                                                        |                        |

 Log in to the NPort's web console and change DI assess interface to "IoT+Web+Modbus address mapping" on the Remote I/O Access Interface page.

## **\*** Remote I/O Access Interface

| DI Channels         |                                      |
|---------------------|--------------------------------------|
| DI access interface | IoT + Web + Modbus address mapping 💌 |
| DO Channels         |                                      |
| DO access interface | IoT + Web + Modbus address mapping   |

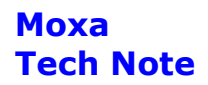

3. Change **DO Status** to "ON" in the D**O Channel 0 Settings** page.

## **:•DO Channel 0 Settings**

| Mode                      | DO Status | ON Width* | OFF Width* | Pulse Count | Pulse Start |
|---------------------------|-----------|-----------|------------|-------------|-------------|
| 1. Current Setting        | _         |           |            |             |             |
| DO 👻                      | ON 👻      |           |            |             |             |
| 2. Power On Setting       |           |           |            |             |             |
|                           | OFF 👻     |           |            |             |             |
| 3. Safe Status Setting    |           |           |            |             |             |
|                           | OFF 👻     |           |            |             |             |
| Apply to all              |           |           |            |             |             |
| Apply to all DO channe    | ls        |           |            |             |             |
| 4. Alias Name             |           |           |            |             |             |
| Alias name of channel     |           |           |            |             |             |
| DO-00                     |           |           |            |             |             |
| Alias name of "OFF" statu | s         |           |            |             |             |
| OFF                       |           |           |            |             |             |
| Alias name of "ON" status | 5         |           |            |             |             |
| ON                        |           |           |            |             |             |

4. On the **Device Explorer Twin** page, you should receive a message from the cloud that which was sent from the NPort.

| onfiguration  | Vanagement    | Data      | Messages To D     | evice Call Method on                                 | Device       |                                         |
|---------------|---------------|-----------|-------------------|------------------------------------------------------|--------------|-----------------------------------------|
| Monitoring    |               |           |                   |                                                      |              |                                         |
| Event Hub:    | MoxaHub1      |           |                   |                                                      |              |                                         |
| Device ID:    | NPort         |           |                   |                                                      |              | <b>v</b>                                |
| Start Time:   | 05/16/20      | )19 22:14 | :16               |                                                      |              |                                         |
| Consumer      | Group: \$De   | fault     |                   | Enab                                                 | le           |                                         |
| Monit         | or            |           | Cancel            | Clear                                                |              | Show system properties                  |
| Event Hub Da  | ta            |           |                   |                                                      |              |                                         |
| Receiving ev  | ents          |           |                   |                                                      |              |                                         |
| 2019-05-16 22 | :14:46> Devic | e: [NPor  | t], Data:[{"msgVe | r":"1.0","gwlD":"NPortlA<br>falaa "DI03":falaa "DI04 | W5250A-12I/0 | )_<br>falso "DIQ6":falso "DIQ7":falso " |

#### NPort IA5000A-I/O or NPort IAW5000A-I/O to Azure

The DI and DO status will appear in JSON message format. The DI00 and DO00 status will read as "true".

Event Hub Data Receiving events... 2019-05-16 22:14:46> Device: [NPort], Data:[{"msgVer":"1.0","gwlD":"NPortIAW5250A-12I/O\_ 2647","msgType":"IO","DI00":true,"DI01":false,"DI02":false,"DI03":false,"DI04":false,"DI05":false,"DI06": false,"DI07":false,"D000":true,"D001":false,"D002":false,"D003":false}]

#### 3.4 Control the NPort's DO Status Through the Cloud

In this section, we instruct you on how to change an NPort's DO status via the cloud. First, we use the Device Explorer Twin tool to send an IoT message to the NPort's I/O topic; then, the NPort will receive an IoT message from the cloud to change the DO status; lastly, we will set the NPort's DO status on the web console.

1. Click I/O JSON.

### -IoT Mode

| Azure IoT Hub 👻                                         |
|---------------------------------------------------------|
|                                                         |
| HostName=MoxaHub1.azure-devices.net;DeviceId=NPort;Shar |
|                                                         |
| Serial JSON I/O JSON                                    |
| Specific I/O change 👻 DI-00 👻                           |
|                                                         |

#### Submit

#### Copy Subscribe JSON Message:

| Subscribe JSON Message                              |   |                             |  |  |  |
|-----------------------------------------------------|---|-----------------------------|--|--|--|
| The following DI and DO key-values are all optional |   |                             |  |  |  |
| {                                                   |   |                             |  |  |  |
| "msgVer"                                            | : | "1.0",                      |  |  |  |
| "gwID"                                              | : | "NPortIAW5250A-12I/O_2647", |  |  |  |
| "msgType"                                           | : | "10",                       |  |  |  |
| "DO00"                                              | : | true/false,                 |  |  |  |
| "DO01"                                              | : | true/false,                 |  |  |  |
| "DO02"                                              | : | true/false,                 |  |  |  |
| "DO03"                                              | : | true/false                  |  |  |  |
| }                                                   |   |                             |  |  |  |

Copyright © 2019 Moxa Inc.

#### NPort IA5000A-I/O or NPort IAW5000A-I/O to Azure

2. The copied message has a lot of space and line feed. We can use a tool to compact it. Below is a free online tool:

https://jsonformatter.org/json-minify

Paste the message in the column on the left side and change all the DO statuses to false.

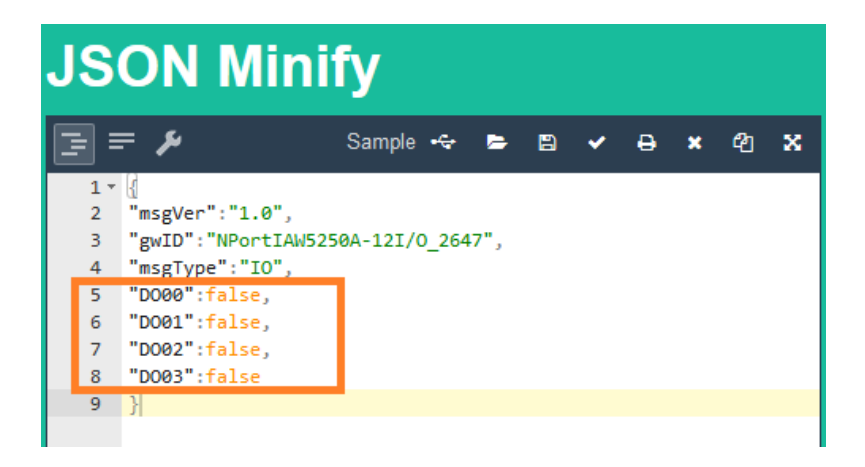

Click **Minify JSON**. It will show a compact JSON format message in the column on the right. Click **Copy to Clipboard**.

| JS          | JSON Minify                                                              |             |                                                                                          |  |  |  |  |  |  |  |
|-------------|--------------------------------------------------------------------------|-------------|------------------------------------------------------------------------------------------|--|--|--|--|--|--|--|
| ∃ =<br>1,   | 루 🌶 Sample 🗠 🖻 🗸 🖨 🗙 🖄 🐰                                                 | Load Data   | [= = ≁ Code + ★ ★ ⊉ 22 ¥<br>1 {"msgVer":"1.0","gwID":"NPortIAN5250A-121/0_2647","ms_vpe" |  |  |  |  |  |  |  |
| 2<br>3<br>4 | "msgVer":"1.0",<br>"gwID":"NPortIAW5250A-12I/0_2647",<br>"msgType":"IO", | Minify JSON | :"IO", "D000":false, "D001":false, "D002":false, "D002<br>:false)                        |  |  |  |  |  |  |  |
| 6 7         | "D000":false,<br>"D002":false,<br>"D002":false,                          | Format JSON | Сору то Сприоага                                                                         |  |  |  |  |  |  |  |
| 9           | }                                                                        | Developed   |                                                                                          |  |  |  |  |  |  |  |
|             | Paste it                                                                 | Download    |                                                                                          |  |  |  |  |  |  |  |

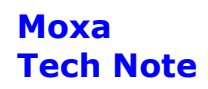

3. On the **Device Explorer Twin** page, click the **Message To Device** tab.

| Device Explorer Tw                               | vin 🔄 🖬 🖬 👘 🖬 💼 🗖 🔤 🔤 💌                                                                                                    |
|--------------------------------------------------|----------------------------------------------------------------------------------------------------|
| Configuration N                                  | lanagement Data Messages To Device Call Method on Device                                                                                  |
| Monitoring                                       |                                                                                                    |
| Event Hub:                                       | MoxaHub1                                                                                                    |
| Device ID:                                       | NPort *                                                                                                    |
| Start Time:                                      | 05/16/2019 21:54:33                                                                                                    |
| Consumer G                                       | iroup: \$Default  Enable                                                                                                    |
| Monito                                           | r Cancel Clear Show system properties                                                                                                    |
| Event Hub Dat                                    | a                                                                                                    |
| Receiving eve<br>2019-05-16 21:<br>2647","msgTyp | nts<br>55:52> Device: [NPort], Data:[{"msgVer":"1.0","gwlD":"NPortIAW5250A-12I/O_<br>pe":"Data","devID":"SerialPort1","msgFrame":"MOXA"}] |

4. To send a message to the NPort, click the **Message To Device** tab, paste the clipboard message in the text area of **Message**, and click **Send**.

| - Devi         | ice Explor                          | er Twi                     | n                                             | - 110                           |                                             |                       |                | AL                                            |              |
|----------------|-------------------------------------|----------------------------|-----------------------------------------------|---------------------------------|---------------------------------------------|-----------------------|----------------|-----------------------------------------------|--------------|
| Con            | figuratior                          | n Ma                       | nagement                                      | Data                            | Messages To                                 | Device                | Call           | Method on Device                              |              |
| Se             | end Mes                             | sage                       | to Device:                                    |                                 |                                             |                       |                |                                               |              |
| l              | oT Hub:                             | N                          | MoxaHub1                                      |                                 |                                             |                       |                |                                               |              |
|                | Device IE                           | D: 1                       | NPort                                         |                                 |                                             |                       |                |                                               | •            |
| N              | Message                             | e: D                       | A-12I/O_264                                   | 7","msg                         | Type":"IO","DO                              | 00":false             | ."DO           | 01":false,"D002":false,"l                     | D003":false} |
|                |                                     | E                          | Add Time                                      | Stamp                           | Mo                                          | nitor Fee             | dbad           | ck Endpoint                                   |              |
| [              | Properti                            | ies S                      | System Prop                                   | erties                          |                                             |                       |                |                                               |              |
|                |                                     | Key                        |                                               |                                 |                                             |                       |                | Value                                         |              |
|                | •                                   |                            |                                               |                                 |                                             |                       |                |                                               |              |
|                |                                     |                            |                                               |                                 |                                             |                       |                |                                               |              |
|                |                                     | Send                       |                                               |                                 | Clear                                       |                       |                |                                               |              |
| ΓΟι            | utput                               |                            |                                               |                                 |                                             |                       |                |                                               |              |
| Se<br>26<br>cd | ent to De<br>647","msg<br>Ic665d9-3 | vice II<br>gType<br>25df-4 | D: [NPort], M<br>9":"IO","DO0<br>Id2c-809f-20 | lessage<br>0":false,<br>8732d1: | e:"{"msgVer":"1.<br>"D001":false,"E<br>3b8c | 0","gwlD<br>)002":fal | ":"NP<br>se,"D | PortlAW5250A-12I/O_<br>0003":false}", message | ld:          |

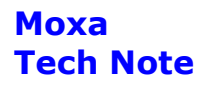

On the NPort's web console set DO-00 status as OFF.

# **:**•DO Channel Settings

| DO Channel | Mode | Status | ON Width | OFF Width |
|------------|------|--------|----------|-----------|
| DO-00      | DO   | OFF    |          |           |
| DO-01      | DO   | OFF    |          |           |
| DO-02      | DO   | OFF    |          |           |
| DO-03      | DO   | OFF    |          |           |

Also you can find a new message under the **Data** tab on the **Device Explorer Twin** page, because we connect DO-00 to DI-00.

| - Device Explorer T                                                  | win                                                          |                                  | -                                                               | _                                   |                                                                         |                                |
|----------------------------------------------------------------------|--------------------------------------------------------------|----------------------------------|-----------------------------------------------------------------|-------------------------------------|-------------------------------------------------------------------------|--------------------------------|
| Configuration N                                                      | Management                                                   | Data                             | Messages To [                                                   | Device                              | Call Method on Device                                                   |                                |
| Monitoring                                                           |                                                              |                                  |                                                                 |                                     |                                                                         |                                |
| Event Hub:                                                           | MoxaHub1                                                     |                                  |                                                                 |                                     |                                                                         |                                |
| Device ID:                                                           | NPort                                                        |                                  |                                                                 |                                     |                                                                         | ~                              |
| Start Time:                                                          | 05/16/20                                                     | 19 22:14                         | 4:16                                                            |                                     |                                                                         |                                |
| Consumer                                                             | Group: \$Def                                                 | ault                             |                                                                 |                                     | Enable                                                                  |                                |
| Monito                                                               | or                                                           |                                  | Cancel                                                          |                                     | Clear                                                                   | Show:                          |
| Event Hub Da                                                         | ta                                                           |                                  |                                                                 |                                     |                                                                         |                                |
| Receiving events<br>2019-05-16 22<br>2647","msgTy<br>false "DI07" fa | ents<br>::14:46> Devic<br>/pe":"IO","DI0(<br>alse "D000":tri | e: [NPo<br>)":true,"[<br>ue "DO0 | rt], Data:[{"msgVe<br>DI01":false,"DI02"<br>)1":false "D002":fi | er":"1.0"<br>:false," <br>alse "D   | ,"gwlD":"NPortlAW5250A<br>DI03":false,"DI04":false,"D<br>003":false}1   | -12I/O_<br>)105":false,"D106": |
| 2019-05-16 22<br>2647","msgTy<br>":false,"DI07":*                    | :29:30> Devic<br>/pe":"IO","DI0(<br>false,"DO00":i           | e: [NPo<br>)":false,<br>alse,"D  | rt], Data:[{"msgVe<br>"Dl01":false,"Dl02<br>0001":false,"D002   | er":"1.0"<br>2":false,<br>2":false, | ."gwID":"NPortIAW5250A<br>"DI03":false,"DI04":false,"<br>"D003":false}] | ·12I/O_<br>DI05":false,"DI06   |
|                                                                      |                                                              |                                  |                                                                 |                                     |                                                                         |                                |

That new message shows both DI-00 and DO-00 statuses as false.

2019-05-16 22:29:30> Device: [NPort], Data:[{"msgVer":"1.0","gwlD":"NPortIAW5250A-12I/O\_ 2647","msgType":"IO","DI00":false,"DI01":false,"DI02":false,"DI03":false,"DI04":false,"DI05":false,"DI06 ":false,"DI07":false,"D000":false,"D0011":false,"D002":false,"D003":false,]]